## GO, DAVID and iRefScape revisited.

## Ian Donaldson

## MBV-INF 4410/9410

This exercise will revisit a number of applications introduced in the class. You will learn how to browse the Gene Ontology, select a set of genes that are annotated with some specific GO term and then you will analyze this gene list using DAVID and iRefScape.

## Go to <a href="http://geneontology.org/">http://geneontology.org/</a>

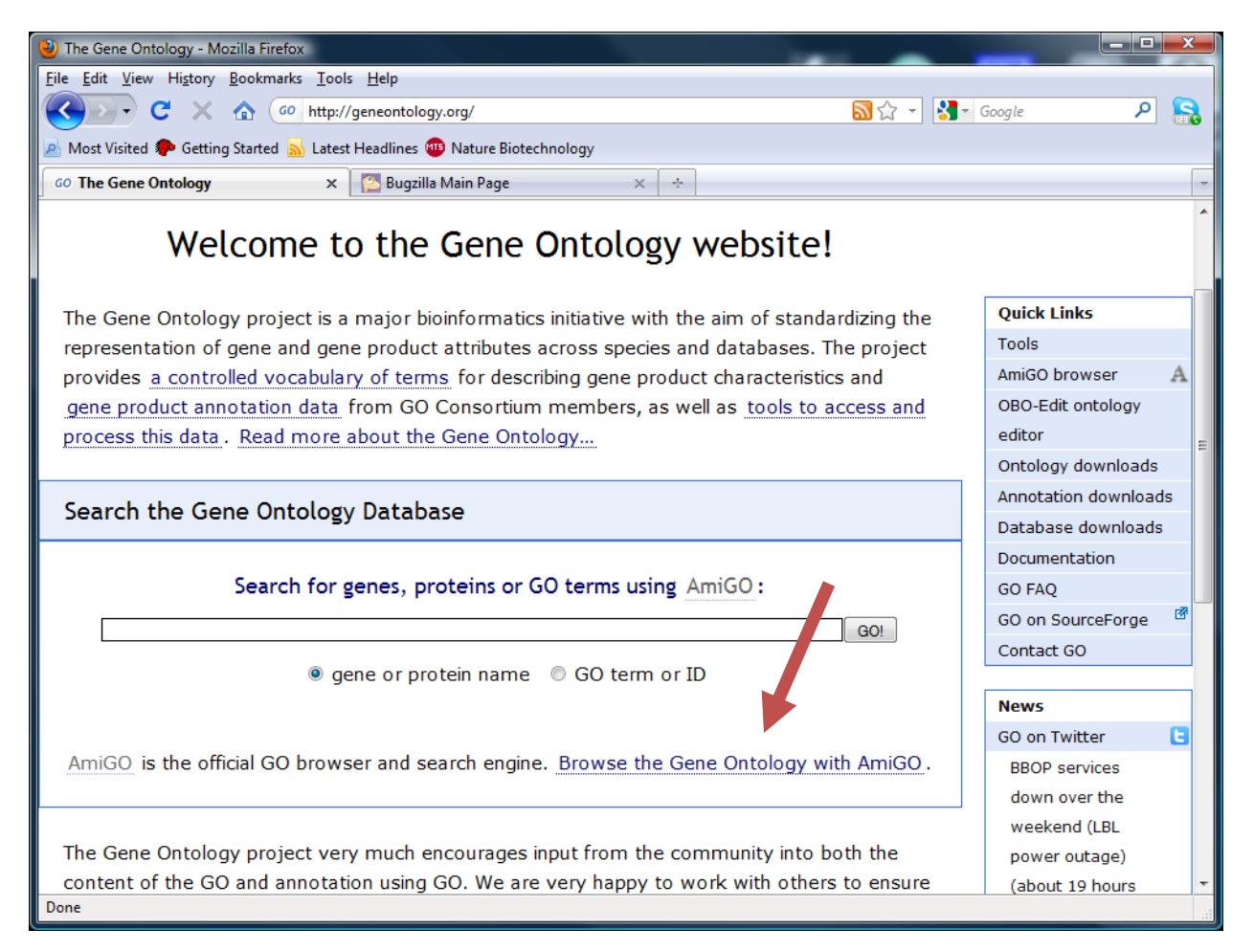

Click on "Browse the Gene Ontology with AmiGO".

Spend some time browsing through each of the three GO Ontologies. Look for terms that you are familiar with and see how they relate to terms above (parent terms) and below (child terms) in the GO.

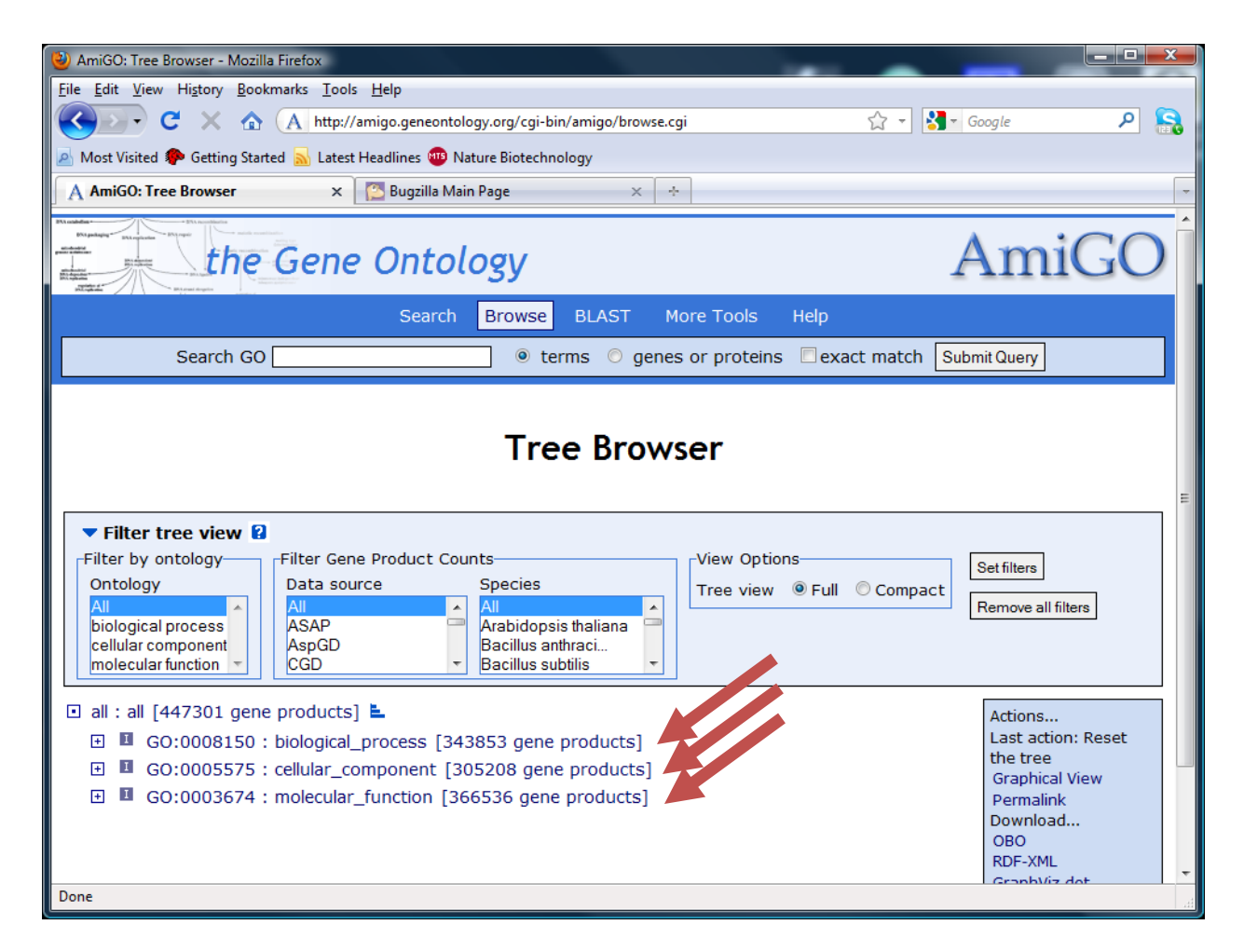

Try to make your way to the term that describes "nucleus" without directly searching for it. Instead, start by expanding the cellular\_component "root node" (GO:0005755) by clicking on the + beside it. Look for the next closest thing to "nucleus" in the expanded list and then click on that. If you want to look at the definition of any given term, just click on it.

If you cant find the term entry for "nucleus", use the next page as a hint or search for nucleus in the "Search GO" box at the top of the interface.

| 🕹 AmiGO: Tree Browser - Mozilla Firefox                                                                |                     |  |  |  |  |  |  |  |  |
|----------------------------------------------------------------------------------------------------|---------------------|--|--|--|--|--|--|--|--|
| <u>File Edit View History Bookmarks Tools H</u> elp                                                    |                     |  |  |  |  |  |  |  |  |
| 😮 🕞 C 🔀 🏠 🔥 🔥 😵 🗛 http://amigo.geneontology.org/cgi-bin/amigo/browse.cgi?action=plus_node⌖= 🏠 🚽 🛃 🗸 Go | oogle 👂 💦           |  |  |  |  |  |  |  |  |
| 🖉 Most Visited 🏶 Getting Started 📓 Latest Headlines 🐵 Nature Biotechnology                             |                     |  |  |  |  |  |  |  |  |
| 🗛 AmiGO: Tree Browser 🛛 🗙 🎦 Bugzilla Main Page 🛛 🗙 ∻                                                   | -                   |  |  |  |  |  |  |  |  |
| biological process<br>cellular component<br>molecular function                                         |                     |  |  |  |  |  |  |  |  |
| 🖸 all : all [44/301 gene products] 🛓                                                                   | Actions             |  |  |  |  |  |  |  |  |
| GO:0008150 : biological process [343853 gene products]                                                 | Last action: Opened |  |  |  |  |  |  |  |  |
| G0:0005575 : cellular_component [305208 gene products] 🛓                                               | GO:0043231          |  |  |  |  |  |  |  |  |
|                                                                                                    | Permalink           |  |  |  |  |  |  |  |  |
|                                                                                                    | Download            |  |  |  |  |  |  |  |  |
| GO:0005576 : extracellular region [16066 gene products]                                                | OBO<br>RDF-XML      |  |  |  |  |  |  |  |  |
| GO:004421: extracellular region part [6228 gene products]                                              | GraphViz dot        |  |  |  |  |  |  |  |  |
| GO: 032991 : macromolecular complex [45808 gene products]                                              |                     |  |  |  |  |  |  |  |  |
|                                                                                                    |                     |  |  |  |  |  |  |  |  |
| 🖃 💶 GO:00 3226 : organelle [121389 gene products] 💺                                                    |                     |  |  |  |  |  |  |  |  |
|                                                                                                    |                     |  |  |  |  |  |  |  |  |
| 🗆 💶 GO:0043299 : intracellular organelle [121282 gene products] 🛓                                      |                     |  |  |  |  |  |  |  |  |
| GC 3031410 : cytoplasmic vesicle [16350 gene products]                                                 |                     |  |  |  |  |  |  |  |  |
| ⊡GO:0019861 : flagellum [630 gene products]                                                            |                     |  |  |  |  |  |  |  |  |
| 🗆 🎟 GO:0043231 : intracellular membrane-bounded organelle [101290 gene products                        | i] E                |  |  |  |  |  |  |  |  |
| G0:0020022 : acidocalcisome [3 gene products]                                                          |                     |  |  |  |  |  |  |  |  |
| G0:0044222 : anammoxosome [0 gene products]                                                            |                     |  |  |  |  |  |  |  |  |
|                                                                                                    |                     |  |  |  |  |  |  |  |  |
| ⊕ G0:0005930 : axoneme [185 gene products]                                                             |                     |  |  |  |  |  |  |  |  |
| G0:0016023 : cytoplasmic membrane-bounded vesicle [15627 gene products]                                |                     |  |  |  |  |  |  |  |  |
| GO:0005783 : endoplasmic reticulum [6627 gene products]                                                | -                   |  |  |  |  |  |  |  |  |
| Done                                                                                                   | ł.                  |  |  |  |  |  |  |  |  |

Once you make it to the nucleus, keep navigating down the tree to chromatin assembly complex (GO:0005678). This term is actually used to refer to a number of complexes (try expanding the term). What are these complexes? Note that all of them are "leaf" nodes (you cant expand them any further).

| 🕹 AmiGO: Tree Browser - Mozilla Firefox                                                                                                    |     |
|----------------------------------------------------------------------------------------------------|-----|
| Eile Edit View Higtory Bookmarks Iools Help                                                                                                    |     |
| 🕻 🕐 C 🔀 🏠 http://amigo.geneontology.org/cgi-bin/amigo/browse.cgi?action=minus_node⌖=GO:0016585&topen_1=GO:004 🏠 🚽 🚷 Google                                                                                                    | ₽ 🔒 |
| 🙍 Most Visited 🗫 Getting Started 🔊 Latest Headlines 👜 Nature Biotechnology                                                                                                    |     |
| A AmiGO: Tree Browser x 🖾 Bugzilla Main Page x +                                                                                                    |     |
| G0:0046808 : assemblon [0 gene products]                                                                                                    | *   |
| G0:0070310 : ATR-ATRIP complex [0 gene products]                                                                                                    |     |
| 🖬 🖬 GO:0070531 : BRCA1-A complex [43 gene products]                                                                                                    |     |
| G0:0070532 : BRCA1-B complex [0 gene products]                                                                                                    |     |
| G0:0070533 : BRCA1-C complex [0 gene products]                                                                                                    |     |
| G0:0070767 : BRCA1-Rad51 complex [0 gene products]                                                                                                    |     |
| G0:0002111: BRCA2-BRAF35 complex [1 gene product]                                                                                                    |     |
| G0:007 52 : BRISC complex [31 gene products]                                                                                                    |     |
| GO 070516 : CAK-ERCC2 complex [0 gene products]                                                                                                    |     |
| Image: Provide the second second s | E   |
| 🗆 💶 G0:0005678 : chromatin assembly complex [47 gene products] 💺                                                                                                    |     |
| GO:0016590 : ACF complex [3 gene products]                                                                                                    |     |
| GO:0033186 : CAF-1 complex [9 gene products]                                                                                                    |     |
| GO:0000417 : HIR complex [8 gene products]                                                                                                    |     |
| 🗉 🖪 G0:0016585 : chromatin remodeling complex [678 gene products]                                                                                                    |     |
| GO:0032116 : cohesin loading complex [51 gene products]                                                                                                    |     |
| G0:0032545 : CURI complex [11 gene products]                                                                                                    |     |
| G0:0019907 : cyclin-dependent protein kinase activating kinase holoenzyme complex [16 gene products]                                                                                                    |     |
| GO:0046818 : dense nuclear body [0 gene products]                                                                                                    |     |
| G0:0033203 : DNA helicase A complex [3 gene products]                                                                                                    |     |
| GO:0070421 : DNA ligase III-XRCC1 complex [0 gene products]                                                                                                    |     |
| G0:0032807 : DNA ligase IV complex [13 gene products]                                                                                                    |     |
| G0:0033061 : DNA recombinase mediator complex [8 gene products]                                                                                                    |     |
| G0:0070418 : DNA-dependent protein kinase complex [0 gene products]                                                                                                    | -   |
| Done                                                                                                    |     |

Now go back and click on the 47 gene products that correspond to the "chromatin assembly complex".

| 🕹 AmiGO: Tree Browser - Moz      | illa Firefox                                                                                     |
|----------------------------------|--------------------------------------------------------------------------------------------------|
| <u>File Edit View History Bo</u> | okmarks <u>I</u> ools <u>H</u> elp                                                               |
| 🔇 💽 - C 🗙 🙆                      | 🔪 🔥 http://amigo.geneontology.org/cgi-bin/amigo/browse.cgi?action=plus_node⌖= 🏠 🕤 🚼 🗧 Google 🖉 👂 |
| 🔊 Most Visited Ҏ Getting Sta     | arted 🔜 Latest Headlines 👜 Nature Biotechnology                                                  |
| A miGO: Tree Browser             | × 🔀 Bugzilla Main Page × 🕂                                                                       |
| • 1                              | GO:0031040 : micronucleus [0 gene products]                                                      |
| • •                              | GO:0048556 : microsporocyte nucleus [0 gene products]                                            |
| E 🕑                              | GO:0044428 : nuclear part [12331 gene products] 🛓                                                |
| •                                | GO:0030895 : apolipoprotein B mRNA editing enzyme complex [6 gene products]                      |
| •                                | GO:0033167 : ARC complex [3 gene products]                                                       |
| •                                | GO:0046808 : assemblon [0 gene products]                                                         |
| •                                | GO:0070310 : ATR-ATRIP complex [0 gene products]                                                 |
| •                                | GO:0070531 : BRCA1-A complex [43 gene products]                                                  |
| •                                | GO:0070532 : BRCA1-B complex [0 gene products]                                                   |
| •                                | GO:0070533 : BRCA1-C complex [0 gene products]                                                   |
|                                  | GO:0070767 : BRCA1-Rad51 complex [0 gene products]                                               |
| •                                | GO:0002111 : BRCA2-BRAF35 complex [1 gene product]                                               |
| •                                | GO:0070552 : BRISC complex [31 gene products]                                                    |
| •                                | GO:0070516 : CAK-ERCC2 complex [0 gene products]                                                 |
| Ð                                | GO:0032806 : carboxy-terminal domain protein kinase complex [4] ene products]                    |
| E E                              | GO:0005678 : chromatin assembly complex [47 gene products]                                       |
| E E                              | GO:0016585 : chromatin remodeling complex [678 gene products]                                    |
| •                                | GO:0032116 : cohesin loading complex [51 gene products]                                          |
| •                                | GO:0032545 : CURI complex [11 gene products]                                                     |
| •                                | GO:0019907 : cyclin-dependent protein kinase activating kinase holoenzyme complex [16 gene       |
| pro                              | oducts]                                                                                          |
| •                                | GO:0046818 : dense nuclear body [0 gene products]                                                |
| •                                | GO:0033203 : DNA helicase A complex [3 gene products]                                            |
|                                  | GO:0070421 : DNA ligase III-XRCC1 complex [0 gene products]                                      |
| Done                             |                                                                                                  |

Click on the "47 gene products" to view them.

| AmiGO: Term Association Details - Mozilla Firefox                                                                                                    |                                          |           |                           |                            |                      |  |  |  |  |  |
|----------------------------------------------------------------------------------------------------|------------------------------------------|-----------|---------------------------|----------------------------|----------------------|--|--|--|--|--|
| <u>File Edit V</u> iew Hi <u>s</u> tory <u>B</u> ookmarks <u>T</u> ools <u>H</u> elp                                                                                                    |                                          |           |                           |                            |                      |  |  |  |  |  |
| 🔇 💽 C 🗙 🏠 (A http://amigo.geneontology.org/cgi-bin/amigo/term-assoc.cgi?term=G0:0005678&session_id=9682amigo1284654448 🏠 🚽 🚷 Google 🔎 🤱                                                                                                    |                                          |           |                           |                            |                      |  |  |  |  |  |
| 🧟 Most Visited 🏟 Getting Started 🔜 Latest Headlines 👜 Nature Biotechnology                                                                                                    |                                          |           |                           |                            |                      |  |  |  |  |  |
| A AmiGO: Term Association Details x 🔯 Bugzilla Main Page × ÷                                                                                                    |                                          |           |                           |                            |                      |  |  |  |  |  |
| Gene Product Associations to chromatin assembly complex ; GO:0005678 and children                                                                                                    |                                          |           |                           |                            |                      |  |  |  |  |  |
| Download all association information in: Digene a                                                                                                    | ssociation format 🗋 RDF-                 | XML       |                           |                            | E                    |  |  |  |  |  |
| Jownidad all association information int:   gene association information int:   gene association information int: <t< th=""></t<> |                                          |           |                           |                            |                      |  |  |  |  |  |
| Symbol, full name                                                                                                    | Information                              | Qualifier | Evidence                  | Reference                  | Assigned by          |  |  |  |  |  |
| Acf1 21 associations                                                                                                    | protein from                             |           | NAS                       | FB:FBrf0105495             | FlyBase              |  |  |  |  |  |
| ATP-dependent chromatin BLAST<br>assembly factor large subunit                                                                                                    | Drosophila<br>melanogaster               |           | NAS                       | FB:FBrf0116451             | FlyBase              |  |  |  |  |  |
| AN4891 13 associations                                                                                                    | gene_product from                        |           | IEA                       | AspGD                      | ASPGD                |  |  |  |  |  |
|                                                                                                    | Emericella nidulans                      |           | with SGD:S000003651       | REF:ASPL000000005          | (via AspGD)          |  |  |  |  |  |
| AN8039 <u>6 associations</u>                                                                                                    | gene_product from<br>Emericella nidulans |           | IEA<br>With SGD:S00005372 | AspGD<br>REF:ASPL000000005 | ASPGD<br>(via AspGD) |  |  |  |  |  |
| ASF1 11 associations                                                                                                    | gene_product from                        |           | IEA                       | CGD REF:CAL0121033         | CGD                  |  |  |  |  |  |
| Done                                                                                                    |                                          |           |                           |                            |                      |  |  |  |  |  |

Spend some time browsing the links from this page (or just hovering over them). Scroll down. Genes annotated with each of the three leaf terms are grouped separately on the page.

What kinds of evidence are provided for these assignments. What kinds might you be cautious of (less likely to believe) or more likely to believe? Who assigns these GO terms to the genes?

Try filtering the list using the filters at the top. Make selections from the menus (Gene Product Type, Data source, Species and Evidence code and then click "Set filters".

Next, try to export your results for all genes from all data sources from human (Homo sapiens) that have any evidence code. Set filters and then click on "Download all association information in gene association format".

| W AmiGO: Term Association Details - Mozilla Firefox                        |                                         |                       |                    |               |  |  |  |  |  |  |  |
|----------------------------------------------------------------------------|-----------------------------------------|-----------------------|--------------------|---------------|--|--|--|--|--|--|--|
| Eile Edit View History Bookmarks Tools Help                                |                                         |                       |                    |               |  |  |  |  |  |  |  |
| 🕜 🔁 - C 🗙 🏠 🔥 🔥 🔥 🔥 A http://amigo.geneontology.org/cgi-bin/amigo/term     | assoc.cgi?gptype=all&speciesdb=all&tax، | d=9606&evcode=all&t 🏠 | ▼ Google           | 🔒 ۹           |  |  |  |  |  |  |  |
| 🖉 Most Visited 🗭 Getting Started 🔜 Latest Headlines 🌚 Nature Biotechnology |                                         |                       |                    |               |  |  |  |  |  |  |  |
| 🔥 AmiGO: Term Association Details 🗙 🎦 Bugzilla Main Page 🛛 🗧               |                                         |                       |                    |               |  |  |  |  |  |  |  |
| Search GO                                                                  | erms 🔘 genes or proteins                | exact match Sub       | mit Query          | ^             |  |  |  |  |  |  |  |
|                                                                            |                                         |                       |                    |               |  |  |  |  |  |  |  |
|                                                                            |                                         |                       |                    |               |  |  |  |  |  |  |  |
| chromati                                                                   | in assembly comp                        | olex                  |                    |               |  |  |  |  |  |  |  |
|                                                                            |                                         |                       |                    |               |  |  |  |  |  |  |  |
| Term associations 🖡 Term ir                                                | nform don 🔿 Term lineage 🔿 Ext          | ernal references 🟓    |                    |               |  |  |  |  |  |  |  |
| Gene Product Associations to chromatin asser                               | oly complex : GO:000                    | 5678 and child        | Iren               | E             |  |  |  |  |  |  |  |
|                                                                            |                                         |                       |                    |               |  |  |  |  |  |  |  |
| Download all association information in: Digene association format         | C RDF-XML                               |                       |                    |               |  |  |  |  |  |  |  |
| Current filters                                                            |                                         |                       |                    |               |  |  |  |  |  |  |  |
| Species:                                                                   |                                         |                       |                    |               |  |  |  |  |  |  |  |
| Filter associations displayed 2                                            |                                         |                       |                    |               |  |  |  |  |  |  |  |
| Filter by Gene Product                                                     | Filter by Association View a            | ssociations           | Set filters        |               |  |  |  |  |  |  |  |
| All All Geobacillus stear                                                  | All                                     | O Direct associations | Remove all filters |               |  |  |  |  |  |  |  |
| gene ASAP Geobacter sulfurr                                                |                                         |                       |                    |               |  |  |  |  |  |  |  |
| mirna • CGD • Homo sapiens •                                               | IEA -                                   |                       |                    |               |  |  |  |  |  |  |  |
|                                                                            |                                         |                       |                    |               |  |  |  |  |  |  |  |
| chromatic accombly complex : 60:0005678 [chandel] [view]                   | in tran                                 |                       |                    |               |  |  |  |  |  |  |  |
|                                                                            | in treej                                |                       |                    |               |  |  |  |  |  |  |  |
| Symbol, full name                                                          | Information                             | Qualifier Evidence    | Reference          | Assigned by   |  |  |  |  |  |  |  |
| Characteria according to the factor 1 suburit 4                            | protein from Horno sapiens              | TAS                   | PMID:7600578       | Proteome Inc. |  |  |  |  |  |  |  |
| Done Boossen Division Lauburit A Brash                                     |                                         |                       |                    |               |  |  |  |  |  |  |  |

| 🕹 Mozilla Firefo      | x                               |                    |                                | _                          |        |                                                       |             |
|-----------------------|---------------------------------|--------------------|--------------------------------|----------------------------|--------|-------------------------------------------------------|-------------|
| <u>File Edit View</u> | Hi <u>s</u> tory <u>B</u> ookma | arks <u>T</u> ools | <u>H</u> elp                   |                            |        |                                                       |             |
|                       | C 🗙 🏠 🤇                         | http://            | amigo.geneontology.org/cgi-bir | n/amigo/term-assoc.cgi?ter | m=GO:0 | 005678&format=go_assoc&session_id=9682 🏠 🔹 🔀 🖉 Google | ۶ 🔒         |
| Most Visited          | P Getting Started               | <u> L</u> atest    | Headlines 👜 Nature Biotechno   | ology                      |        |                                                       |             |
| http://amig           | jo.gemigo12846                  | 54448 ×            | 🚰 Bugzilla Main Page           | × ÷                        |        |                                                       | -           |
| UniProtKB             | Q13112                          | CHAF1B             | G0:0005678                     | PMID:7600578               | TAS    | C Chromatin assembly factor 1 subunit B               | CAF1A   CAP |
| UniProtKB             | Q99733                          | NAP1L4             | GO:0005678                     | PMID:9325046               | TAS    | C Nucleosome assembly protein 1-like 4                | IPI009414   |
| UniProtKB             | Q13111                          | CHAF1A             | GO:0005678                     | PMID:7600578               | TAS    | C Chromatin assembly factor 1 subunit A               | CAF CAF1A   |
| UniProtKB             | Q9ULW6                          | NAP1L2             | GO:0005678                     | PMID:8789438               | TAS    | C Nucleosome assembly protein 1-like 2                | B2RE61 BE   |
| UniProtKB             | Q99457                          | NAP1L3             | GO:0005678                     | PMID:8976385               | TAS    | C Nucleosome assembly protein 1-like 3                | B2RCM0 BN   |
|                       |                                 |                    | 11                             |                            |        |                                                       |             |
| Dana                  |                                 |                    |                                |                            |        |                                                       | 4           |
| Done                  |                                 |                    |                                |                            |        |                                                       | at          |

| Paste Special              | ? ×                                                                  |
|----------------------------|----------------------------------------------------------------------|
| Source:                    |                                                                      |
|                            | As:                                                                  |
| <u>P</u> aste: Desta list: | HTML Display as icon                                                 |
| O Paste link:              | Text                                                                 |
|                            |                                                                      |
|                            |                                                                      |
| Result                     |                                                                      |
| ren I                      | nserts the contents of the Clipboard as text without any formatting. |
|                            |                                                                      |
|                            |                                                                      |
|                            | OK Cancel                                                            |

Copy and paste this to an Excel spread sheet (or similar). Right-click, paste special, as text.

| C                                                               | ) 🖬 🤊     | ~ (° - ) =       | - 🥟          | - 0-                |           | New N     | Microsoft Off      | fice Excel W           | orksheet.xlsx          | - Microsoft                           | Excel                 |                                       | - 1                | ~                                               |           | _ <b>D</b> _ X                              |     |
|-----------------------------------------------------------------|-----------|------------------|--------------|---------------------|-----------|-----------|--------------------|------------------------|------------------------|---------------------------------------|-----------------------|---------------------------------------|--------------------|-------------------------------------------------|-----------|---------------------------------------------|-----|
| Home Insert Page Layout Formulas Data Review View Acrobat 🔞 – 🖘 |           |                  |              |                     |           |           |                    |                        |                        |                                       |                       | X                                     |                    |                                                 |           |                                             |     |
| Pa                                                              | iste 🛷    | Calibri<br>B I U | • 11 •<br>•  | A A<br>• <u>A</u> • |           | Alignme   | Wrap Te<br>Merge & | xt<br>د Center +<br>ای | Text<br>\$ - %<br>Numb | • • • • • • • • • • • • • • • • • • • | Conditio<br>Formattin | nal Format<br>Ig ≠ as Table<br>Styles | Cell<br>• Styles • | Harrian Sert ▼<br>Delete ▼<br>Format ▼<br>Cells | Σ - /<br> | ort & Find &<br>liter * Select *<br>Editing |     |
|                                                                 | N11       | •                | • (•         | f <sub>x</sub>      |           |           |                    |                        |                        |                                       |                       |                                       |                    |                                                 |           |                                             | ×   |
|                                                                 | А         | В                | С            | D                   | E         | F         | G                  | Н                      | 1                      | J                                     | К                     | L                                     | М                  | N                                               | 0         | Р                                           |     |
| 1                                                               | UniProtKE | Q13112           | CHAF1B       |                     | GO:00056  | PMID:7600 | TAS                |                        | С                      | Chromatir                             | CAF1A CA              | protein                               | taxon:960          | 20030904                                        | PINC      |                                             |     |
| 2                                                               | UniProtKE | P55209           | NAP1L1       |                     | GO:00056  | PMID:829  | TAS                |                        | С                      | Nucleosor                             | IPI000238             | protein                               | taxon:960          | 20030904                                        | PINC      |                                             |     |
| 3                                                               | UniProtKE | Q99733           | NAP1L4       |                     | GO:00056  | PMID:9325 | TAS                |                        | С                      | Nucleosor                             | IPI009414             | protein                               | taxon:960          | 20030904                                        | PINC      |                                             |     |
| 4                                                               | UniProtKE | Q13111           | CHAF1A       |                     | GO:00056  | PMID:7600 | TAS                |                        | С                      | Chromatir                             | CAF CAF1              | protein                               | taxon:960          | 20030904                                        | PINC      |                                             |     |
| 5                                                               | UniProtKE | Q9ULW6           | NAP1L2       |                     | GO:00056  | PMID:8789 | TAS                |                        | С                      | Nucleosor                             | B2RE61 B              | protein                               | taxon:960          | 20030904                                        | PINC      |                                             |     |
| 6                                                               | UniProtKE | Q99457           | NAP1L3       |                     | GO:00056  | PMID:8976 | TAS                |                        | C                      | Nucleosor                             | B2RCM0                | protein                               | taxon:960          | 20030904                                        | PINC      |                                             |     |
| 7                                                               | UniProtKE | Q9NRL2           | BAZ1A        |                     | GO:001659 | PMID:106  | TAS                |                        | C                      | Bromodor                              | ACF1 BAZ              | protein                               | taxon:960          | 20100527                                        | BHF-UCL   |                                             |     |
| 8                                                               |           |                  |              |                     |           |           |                    |                        |                        |                                       |                       |                                       |                    |                                                 |           |                                             |     |
| 9                                                               |           |                  |              |                     |           |           |                    |                        |                        |                                       |                       |                                       |                    |                                                 |           |                                             |     |
| 10                                                              |           |                  |              |                     |           |           |                    |                        |                        |                                       |                       |                                       |                    |                                                 |           |                                             |     |
| 11                                                              |           |                  |              |                     |           |           |                    |                        |                        |                                       |                       |                                       |                    |                                                 |           |                                             |     |
| 12                                                              |           |                  |              |                     |           |           |                    |                        |                        |                                       |                       |                                       |                    |                                                 |           |                                             | •   |
| 14 4                                                            | I → →I Sh | eet1 She         | eet2 / Sheet | 3 / 🔁 /             |           |           |                    |                        |                        | I ∢                                   |                       |                                       |                    |                                                 |           | ► I                                         |     |
| Rea                                                             | dy        |                  |              |                     |           |           |                    |                        |                        |                                       |                       |                                       |                    | <b>I</b> 100% (                                 | ) (       | •                                           | .:: |

Select and copy the UniProt accessions from column B.

Go to <u>http://david.abcc.ncifcrf.gov/home.jsp</u> , click on Start Analysis and then paste the list of accessions into the query box like this:

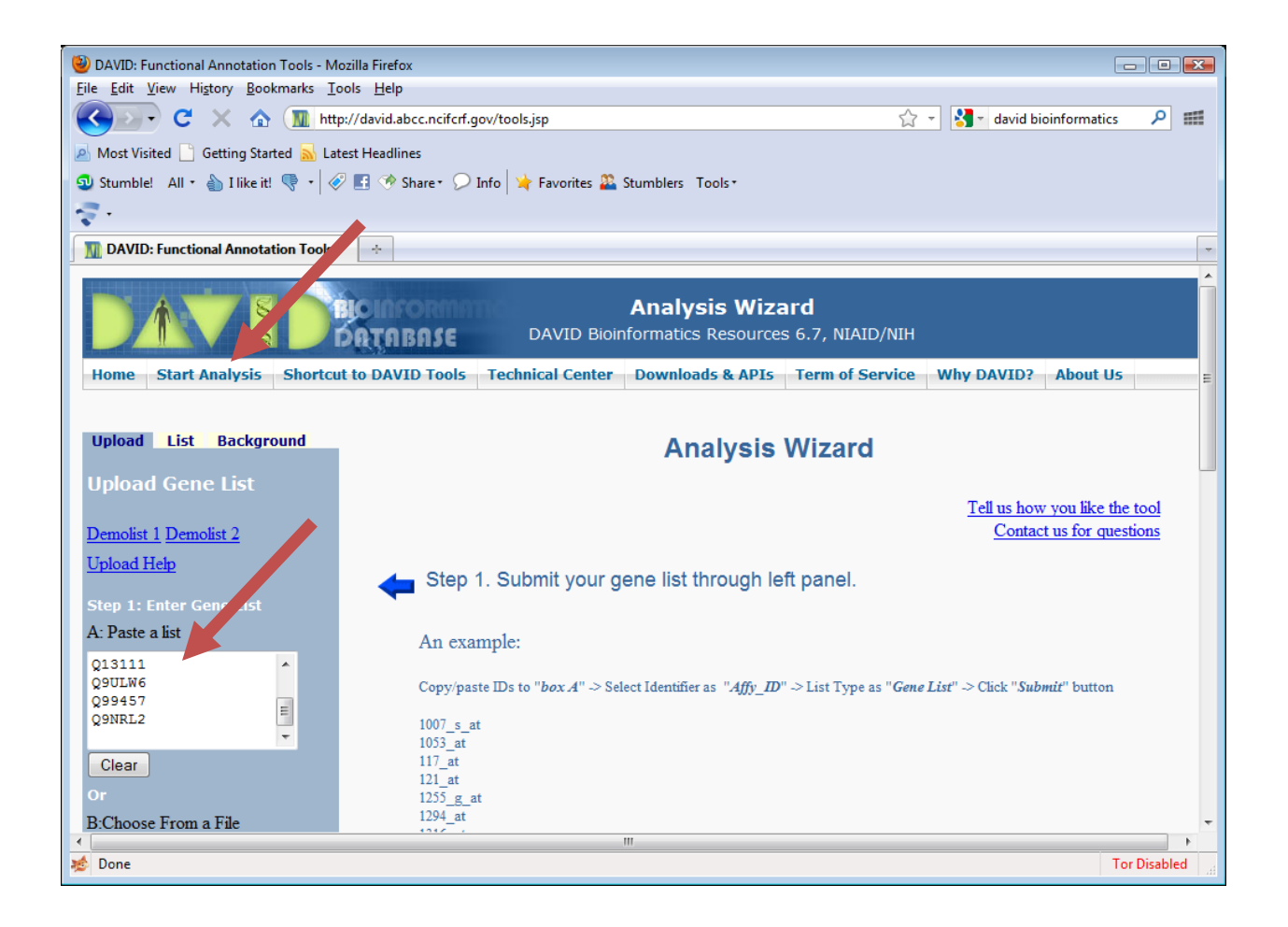

The tell DAVID that you have entered UniProt Accessions. Like this

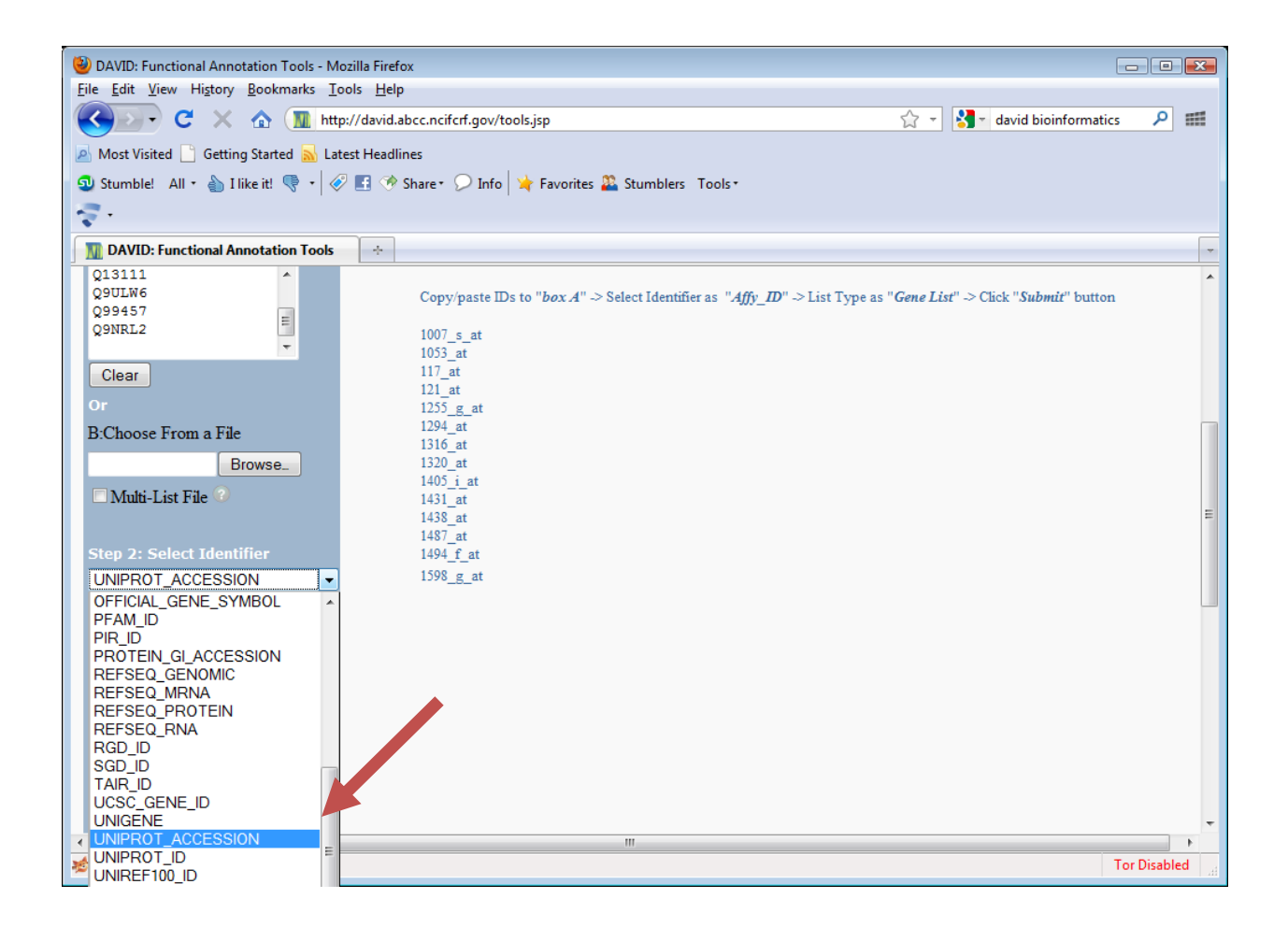

Then select "Gene List" under List type and click on Submit list:

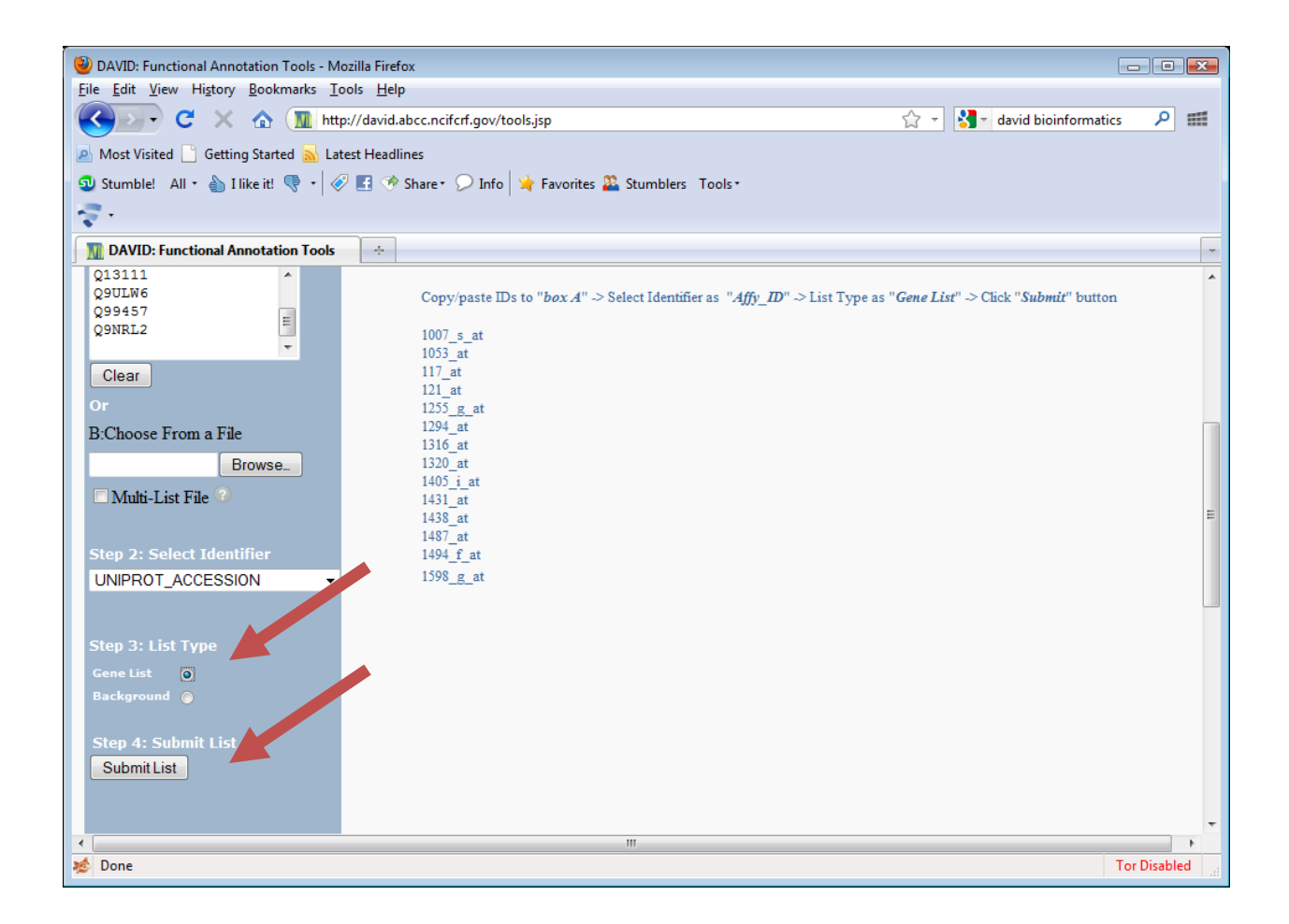

Your list has been saved by DAVID as List\_1 and it has automatically recognized "Homo sapiens" as the species from which the list is derived:

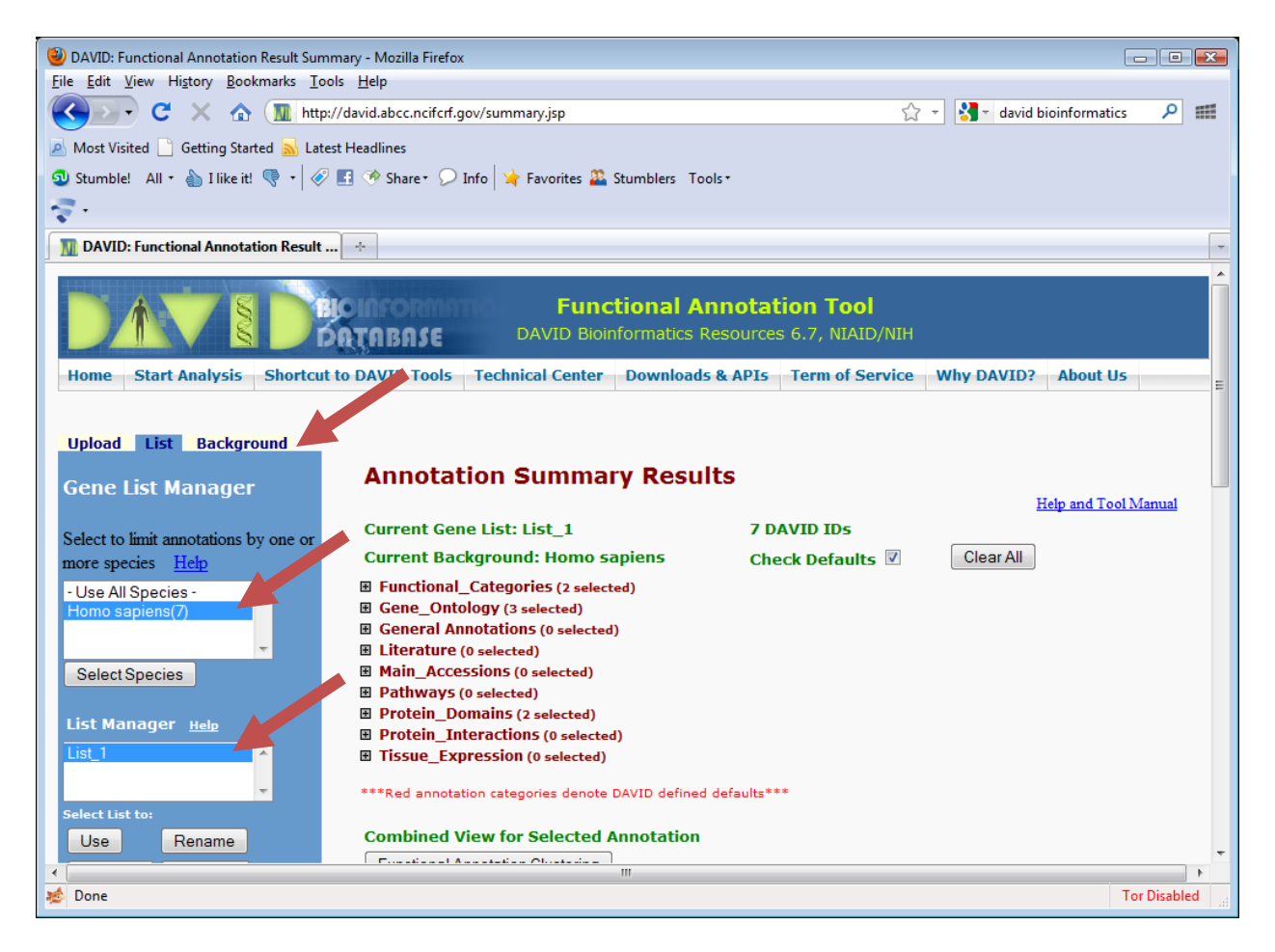

If you click on the "Background" tab, you will see that DAVID has also set "Homo sapiens" as the "background". Its important that you check these settings and change them if necessary. Discuss why.

You can now look at categories that are over-represented in your list. For example, click on the + beside Gene\_Ontology and scroll down to GOTERM\_CC\_FAT like this:

| 🕘 DAVID: Functional Annotation Result Summary - Mozilla Firefox |                                             |
|-----------------------------------------------------------------|---------------------------------------------|
| <u>File Edit View History Bookmarks Tools H</u> elp             |                                             |
| C X 🏠 Mttp://david.abcc.ncifcrf.gov/summ                        | mary.jsp 🏠 🚽 🚼 🛪 david bioinformatics 🔎 🛲   |
| 🔊 Most Visited 🗋 Getting Started 🔊 Latest Headlines             |                                             |
| 💿 Stumble! All + 🍐 I like it! 🤻 + 🔗 🖪 🚸 Share+ 🔎 Info 🎽         | Favorites 🌇 Stumblers 🛛 Tools 🔹             |
|                                                                 |                                             |
| M DAVID: Functional Annotation Reput +                          |                                             |
| Select to limit annotations by one of                           |                                             |
| more species Help Current Backgroun                             | nd: Homo sapiens Check Defaults 🗹 Clear All |
| - Use All Species -                                             | OrieS (2 selected)                          |
| Homo sapiens(7)                                                 | 3 selected)                                 |
| GOTERM_BP_1                                                     | 100.0% 7 Chart                              |
| Select Species GOTERM_BP_2                                      | 100.0% 7 Chart                              |
| GOTERM_BP_3                                                     | 100.0% 7 Chart                              |
| List Manager Help                                               | 100.0% 7 Chart                              |
| List_1 COTERM_BP_5                                              | 100.0% 7 Chart                              |
| GOTERM BP ALL                                                   | 100.0% 7 Chart                              |
| Select List to:                                                 | 100.0% 7 Chart                              |
| Bemove Combine                                                  | 100.0% 7 Chart                              |
| Show Conciliat                                                  | 100.0% 7 Chart                              |
|                                                                 | 100.0% 7 Chart                              |
|                                                                 | 100.0% 7 Chart                              |
| GOTERM CC 5                                                     | 100.0% 7 Chart                              |
|                                                                 | 100.0% 7 Chart                              |
|                                                                 | 100.0% 7 Chart                              |
|                                                                 | 714% 5 Chart                                |
|                                                                 | 71 4% 5 Chat                                |
|                                                                 |                                             |
| ne 🔊                                                            | Tor Disabled                                |

If you then click on the "Chart" button, you see a new window open like this:

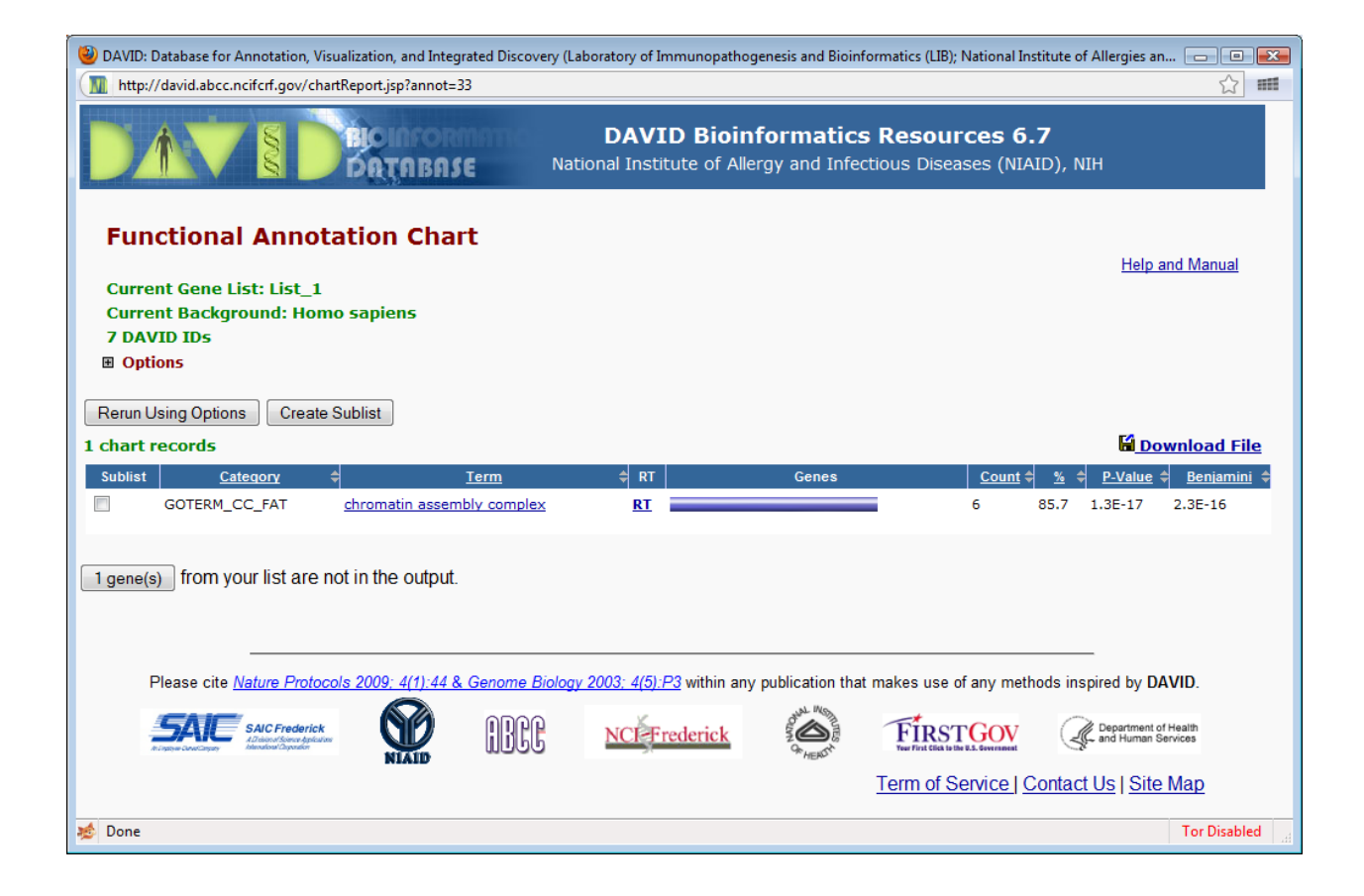

6 out of the 7 genes in your list (85.7%) are annotated with the GO term for chromatin assembly complex. The probability of randomly choosing 7 genes from the human genome where 6 of them all have this associated GO term is 1.3E.17. When you correct for multiple hypothesis testing (Benjamini), the probability is 2.3E-16 (still quite surprising – i.e. we would suspect that whatever "process" was used to pick out these 7 genes was not unrelated to this annotation). And of course, we know this to be the case.

Click on the "chromatin assembly complex" to see details about the term that is overrepresented.

Click on the blue bar underneath "Genes" to see the list of genes that had this annotation.

Go back to the "Annotation summary results" and explore whether other categories of annotation were over represented in this list.

There is a lot of other material you can explore on this site. Make a note of the Nature Protocols tutorial on use of DAVID for later. http://www.nature.com/nprot/journal/v4/n1/pdf/nprot.2008.211.pdf Next, we will explore known interactions between the genes in our list.

Start Cytoscape and the iRefScape plugin from Plugins menu?iRefScape 0.9. Then copy and paste the identifiers from column B of the Excel spreadsheet to the query box. Like this...

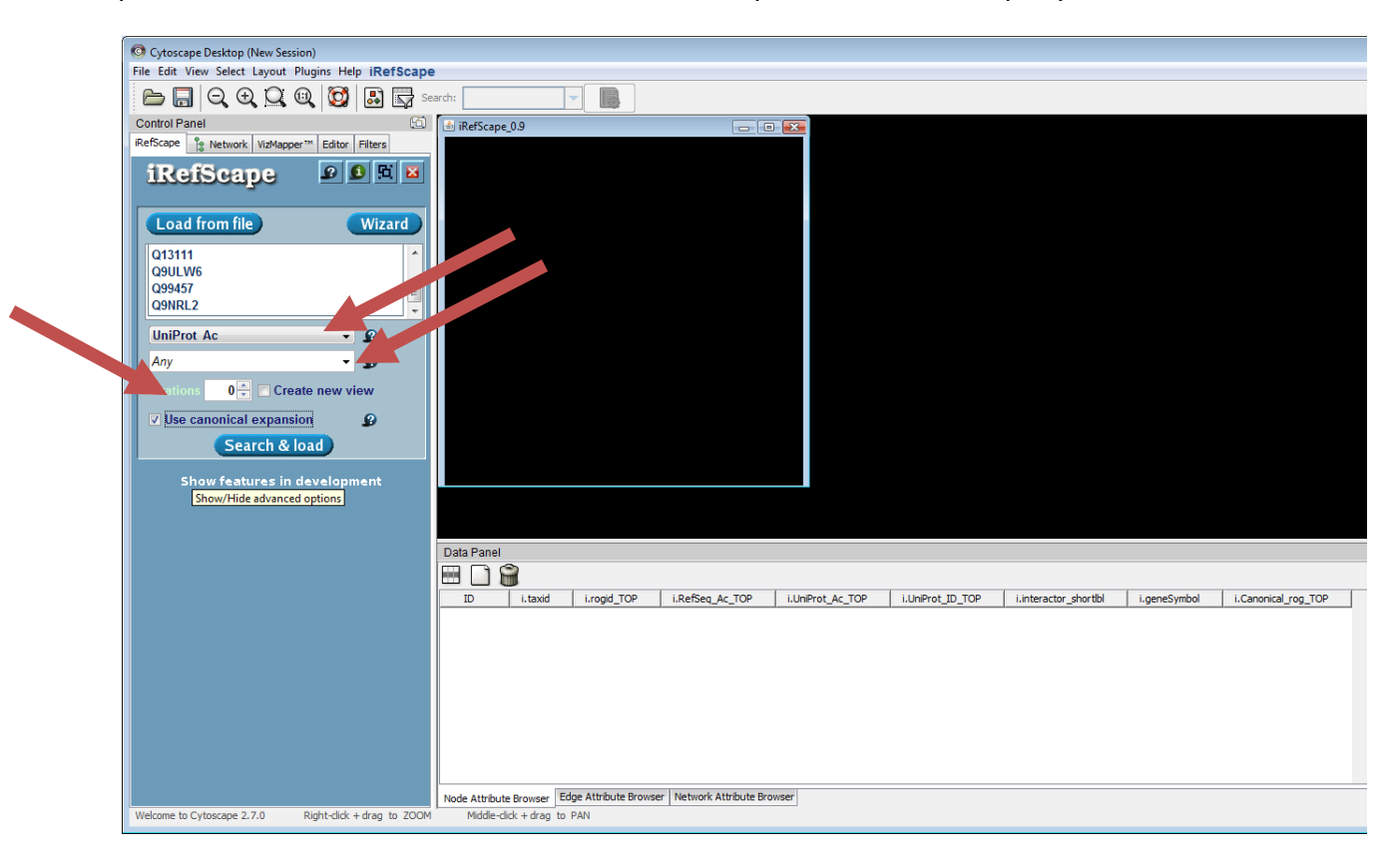

Make sure that the search type is set to UniProt Ac, the taxon is set to Any (or Homo Sapiens) and that "Use canonical expansion" is selected and that iterations are set to 0 (see red arrows above). Iterations of zero will only return interactions that occur between proteins in our query list. Then click on search and load.

The initial results will look like this

| O Cytoscape Desktop (New Session)                        |                                             |            |                   |                 |                  |                  |                      |               |  |  |
|----------------------------------------------------------|---------------------------------------------|------------|-------------------|-----------------|------------------|------------------|----------------------|---------------|--|--|
| File Edit View Select Layout Plugins Help iRefScape      |                                             |            |                   |                 |                  |                  |                      |               |  |  |
| 🗁 🔚 🔍 🔍 🔯 🔯 🔜 earch:                                     |                                             |            |                   |                 |                  |                  |                      |               |  |  |
| Control Panel 🕤                                          | iRefScape 0.9                               |            |                   |                 |                  |                  |                      |               |  |  |
| iRefScape Network VizMapper <sup>TM</sup> Editor Filters |                                             |            |                   |                 |                  |                  |                      |               |  |  |
| iRefScape 🦻 🖻 🖻 🖻                                        | BAZ1A_HUM(NP1L4_HUM(NP1L3                   |            | 1L1_HUMAN         |                 |                  |                  |                      |               |  |  |
| Load from file Wizard                                    |                                             |            | •                 |                 |                  |                  |                      |               |  |  |
| Q13111<br>Q9ULW6<br>Q99457<br>Q9NRL2                     | mint<br>million million million             | CORU       |                   |                 |                  |                  |                      |               |  |  |
| UniProt Ac 🗸                                             | ning ct costskin                            | mint CORDI | w                 |                 |                  |                  |                      |               |  |  |
| Any 🗸 🔊                                                  |                                             |            | <u> </u>          |                 |                  |                  |                      |               |  |  |
| Iterations 1 🗧 🗆 Create new view                         | HPH THE CAF 1                               | -HUMAN     | RU                |                 |                  |                  |                      |               |  |  |
| Use canonical expansion                                  | HPRD intact                                 | CORU       | UM                |                 |                  |                  |                      |               |  |  |
| Search & load                                            | Intact                                      |            | haci              |                 |                  |                  |                      |               |  |  |
| Show features in development                             | CHAF1A and bind CAF18                       | B_HUMAN    |                   |                 |                  |                  |                      |               |  |  |
|                                                          |                                             |            |                   |                 |                  |                  |                      |               |  |  |
|                                                          | Data Panel                                  |            |                   |                 |                  |                  |                      |               |  |  |
|                                                          |                                             |            |                   |                 |                  |                  |                      |               |  |  |
|                                                          | ID                                          | i.taxid    | i.rogid_TOP       | i.RefSeq_Ac_TOP | i.UniProt_Ac_TOP | i.UniProt_ID_TOP | i.interactor_shortbl | i.geneSymbol  |  |  |
|                                                          | 3600472                                     | 9606       | PtjzXGuxpQqr      | NP_004528       | P55209           | NP1L1_HUMAN      |                      | [NAP1L1]      |  |  |
|                                                          | 907988                                      | 9606       | 8ZIQPVvmtN        | NP_005474       |                  |                  |                      | [CHAF1A]      |  |  |
|                                                          | 297207                                      | 9606       | 1N6/uH2kU         | NP_038476       | Q9NRL2           | BAZ1A_HUMAN      |                      | [BAZ1A]       |  |  |
|                                                          | JVW5K2GZ100JKVX1q7ozXnsYJJA                 | 0606       | iia0ubT0pDf0      |                 | 010111           |                  |                      | U             |  |  |
|                                                          | 10012887                                    | 9000       | jiesvni 2pRt0     |                 | Q13111           | CAPTA_HUMAN      |                      |               |  |  |
|                                                          | sfD6ciyBW//FzrBnbXonl+9dbcAM                | -          |                   |                 |                  |                  |                      | 0             |  |  |
|                                                          | ssie7XaHIV37ac+YMb7Sflf/Y60                 | -          | -                 |                 |                  |                  |                      | <u>и</u><br>П |  |  |
|                                                          | 4601076                                     | 9606       | VVbW9mpU          | NP 005432       | Q13112           | CAF1B HUMAN      |                      | [CHAF1B]      |  |  |
|                                                          | hMwbwpv8YDljgDfLpq5vroalwWo                 |            |                   |                 |                  |                  |                      | 0             |  |  |
|                                                          | 3997538                                     | 9606       | sADEPPkWz         | NP_068798       | Q9ULW6           | NP1L2_HUMAN      |                      | [NAP1L2]      |  |  |
|                                                          | DiaoP/dDtPeexzGBfslvakWaZAA                 |            |                   |                 |                  |                  |                      | Π             |  |  |
|                                                          | Node Attribute Browser Edge Attribute Brows | er Network | Attribute Browser |                 |                  |                  |                      |               |  |  |
| Welcome to Cytoscape 2.7.0 Right-click + drag to ZOON    | Middle-dick + drag to PAN                   |            |                   |                 |                  |                  |                      |               |  |  |

And you should be able to clean them up (rearrange them) to look like this.

Hint use Layout/align and distribute to align and stack the purple hexagons (nodes that represent complexes) and then iRefScape/ViewTools/Toggle selected multi-edges to hide multi-edges (representing multiple experiments that support the same protein-protein interaction).

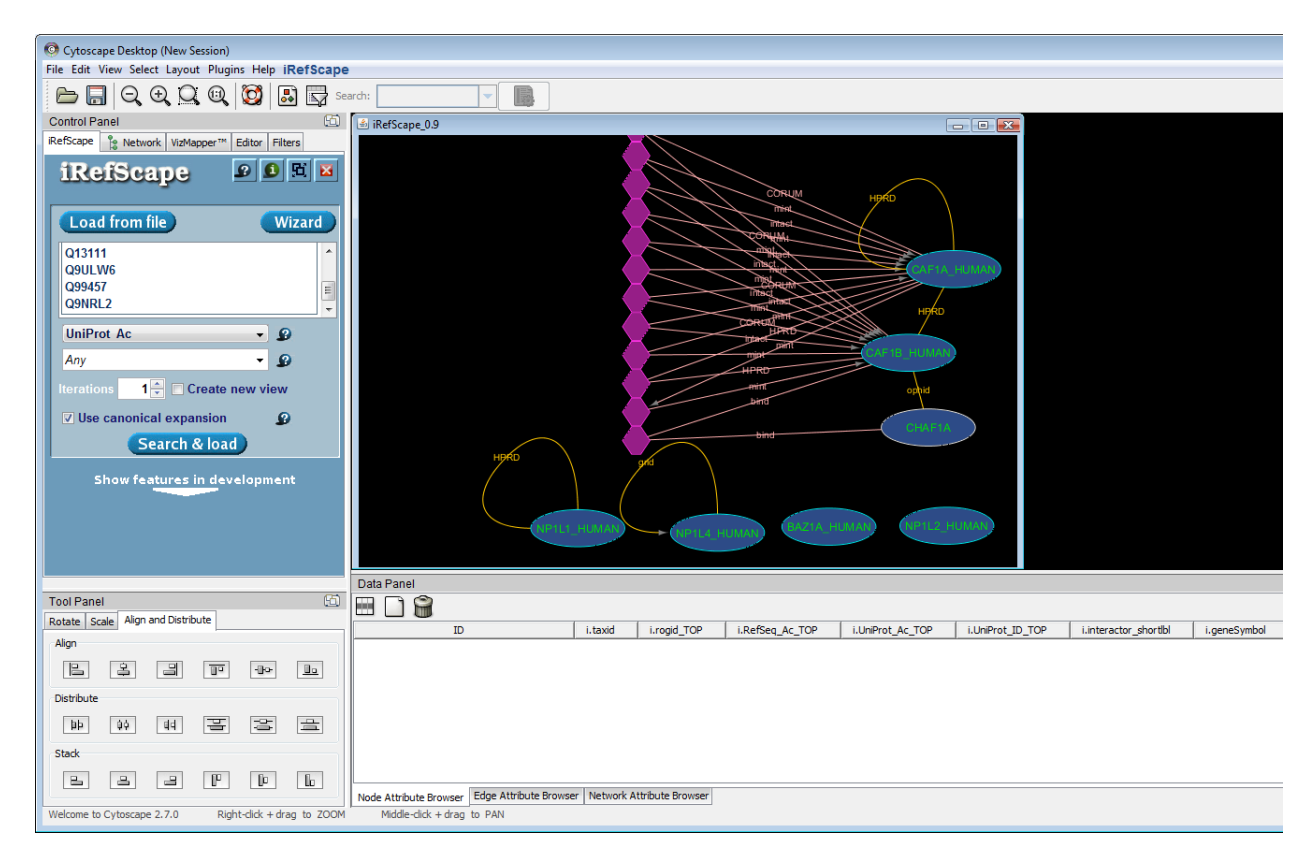

From this view it should be apparent that

- 1) 4 of the nodes don't interact with any of the other proteins in the list. Although 2 of them are self interacting (loops)
- 2) 2 of the proteins (CAF1A and CAF1B) appear to be co-members of multiple complexes that are documented by multiple databases (these complexes are represented by the purple hexagons). By definition, these hexagons represent complex records with 3 or more proteins.
- 3) These same two proteins are reported to interact with one another by one database (HPRD). You will only see this interaction if you are using the version of iRefScape that contains HPRD data (you have to ask for this version).

If you want to explore the evidence for any interaction, click on the edge and look at details in the edge attribute browser. For example, the i.PMID feature lists the publication where the evidence for the interaction was found.

4) If you want to explore the other members of each of the complexes, click on the edges that are incident to these complex nodes ("pseudo-nodes") and then find the i.src\_intx\_id (the record identifier for this interaction record) and use this to search iRefScape (select search type src\_intxn\_id). Go back to the Gene Ontology pages. Should more of these proteins have been involved in a single complex?

It is left as an exercise to see if you would get different results by querying iRefScape with proteins from different organisms (say Drosophila) that are annotated as belonging to the "chromatin assembly complex".

Next, we will move on to a technique that will identify proteins related to our initial query. We want to find proteins that interact with 2 or more of the proteins in our starting list (i.e. things that are associated with the "chromatin assembly complex".

Select all nodes in the current view.

Retrieve their neighbours using iRefIndex menu/Search tools/Retrieve interactions for selected nodes.

You will see (a ridiculously large network – 1106 nodes and 9006 edges) like this:

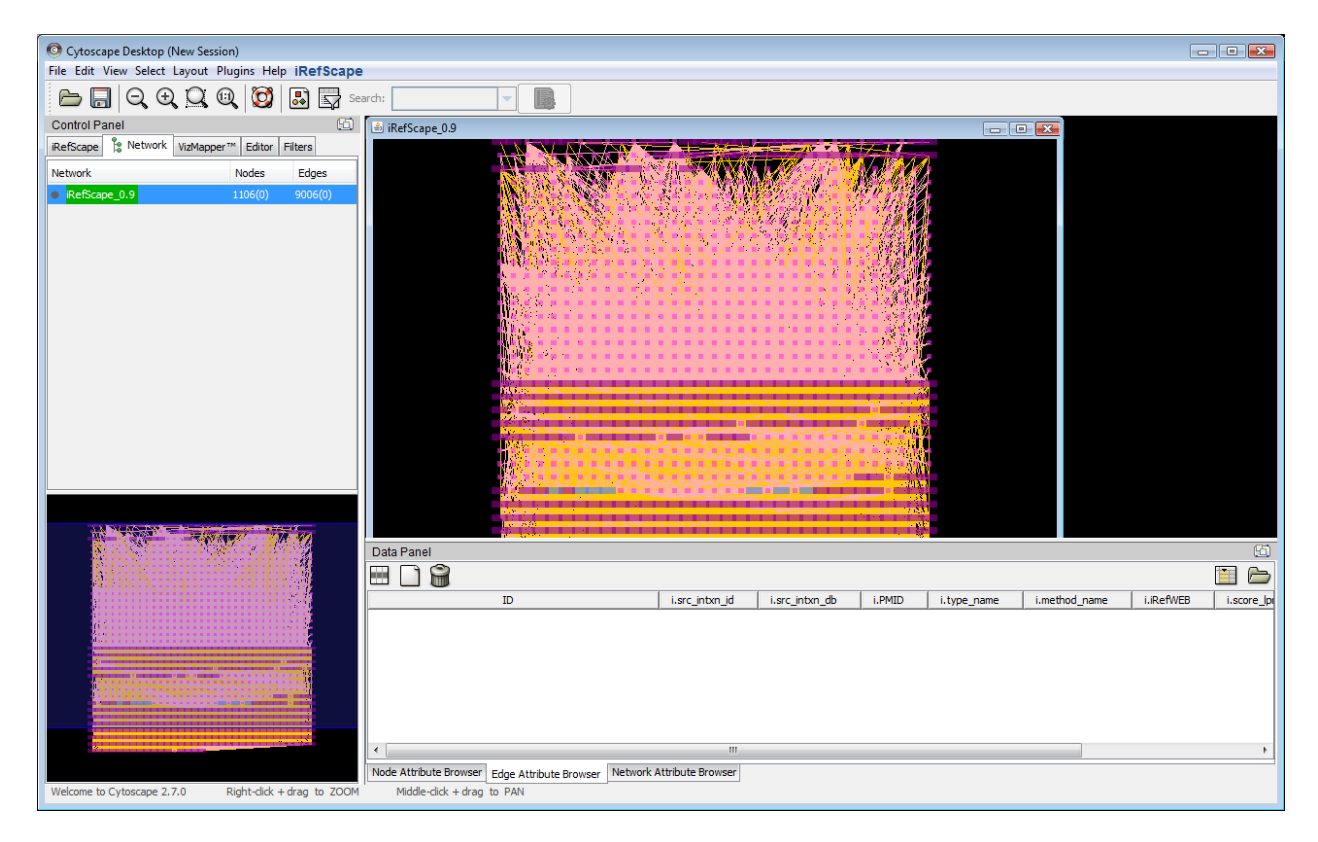

Select all nodes using control-A.

In the node attribute browser, select to view the i.query node feature and then sort on this feature by clicking on the i.query column heading. You should see all the nodes from your initial search at the top of the node attribute browser. Like this:

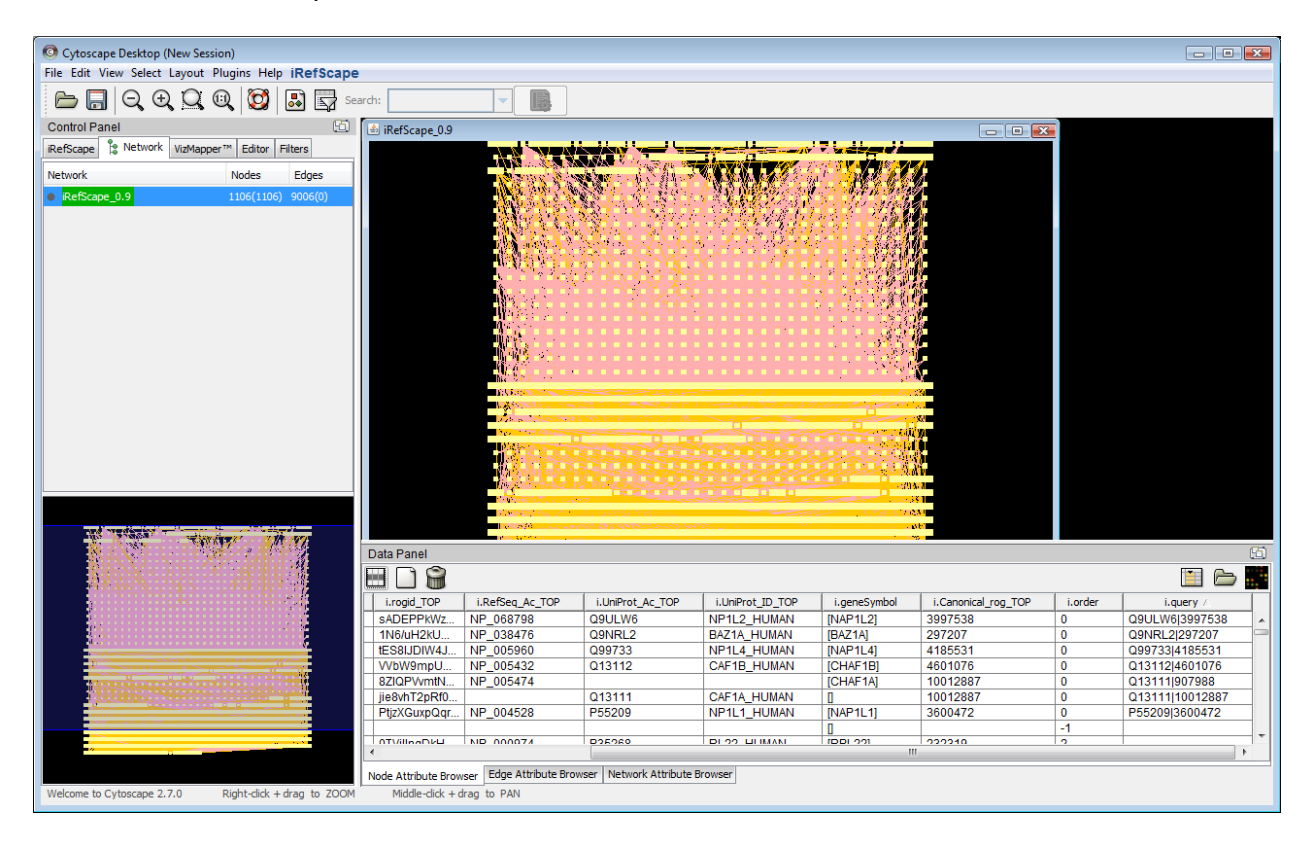

Left-click and drag over these table entries to select them with the mouse.

The right-click on one of the hi-lited entries and choose "Select from table".

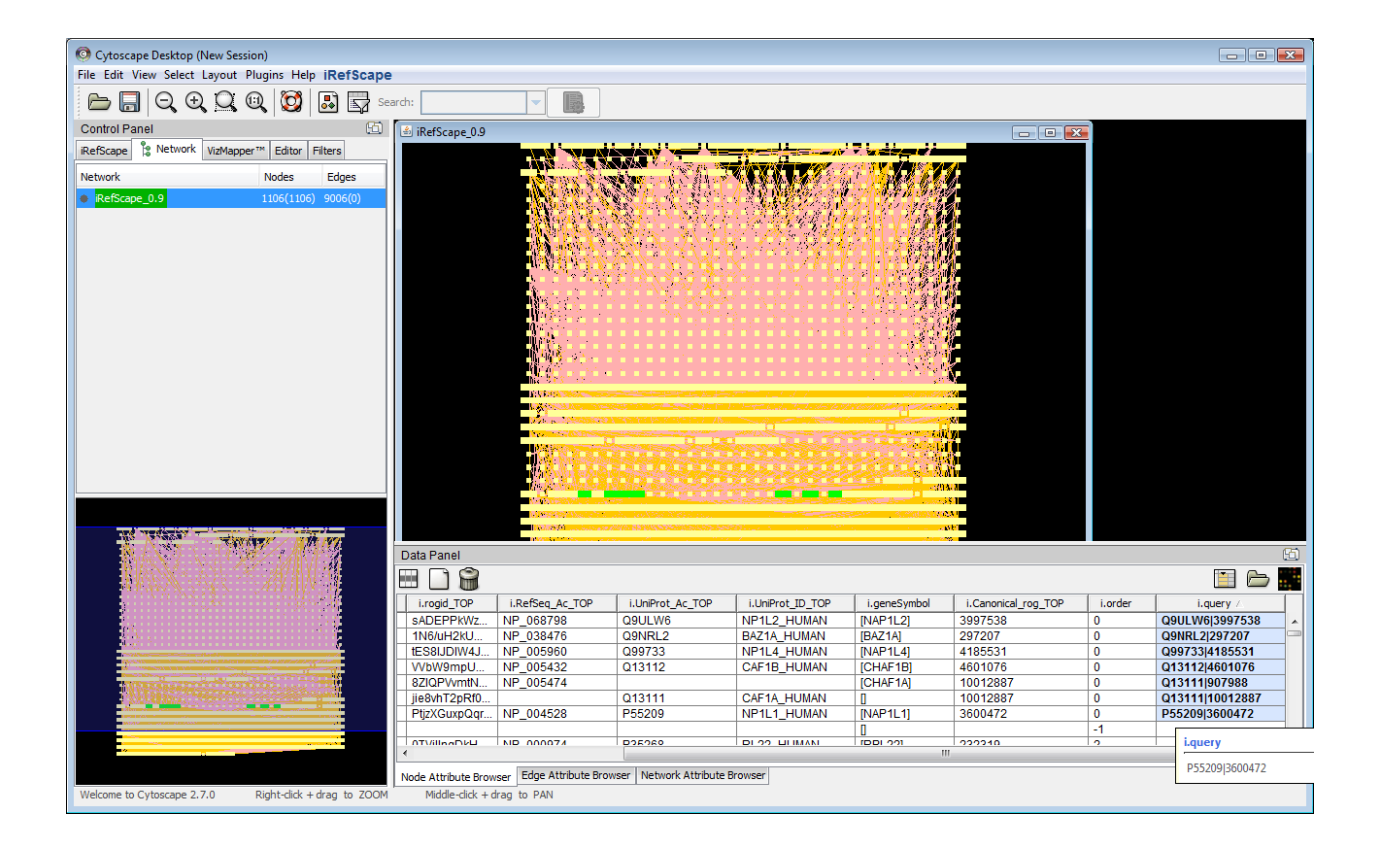

After this operation, only the original nodes directly returned by the query will appear in the node attribute browser.

| O Cytoscape Desktop (New Session)                                                                               |                        |                           |                                                                                                   |                          |                                           |                     |         |                 |
|----------------------------------------------------------------------------------------------------|------------------------|---------------------------|---------------------------------------------------------------------------------------------------|--------------------------|-------------------------------------------|---------------------|---------|-----------------|
| File Edit View Select Layout Plugins Help iRefScape                                                             | 9                      |                           |                                                                                                   |                          |                                           |                     |         |                 |
| 🗁 🔲 🔍 🔍 🔍 🔘 🔛 🖙 👳                                                                                               | arch:                  | <b>-</b>                  |                                                                                                   |                          |                                           |                     |         |                 |
| Control Panel                                                                                                   | 🖆 iRefScape_0.9        |                           |                                                                                                   |                          |                                           | - • •               |         |                 |
| iRefScape Street Network VizMapper™ Editor Filters                                                              |                        |                           | / <b>W X - ^ +</b> -                                                                              |                          |                                           |                     |         |                 |
| Network Nodes Edges                                                                                             |                        |                           |                                                                                                   | NO A CONTRACTOR          | A Cale Color                              |                     |         |                 |
| RefScape_0.9 1106(7) 9006(0)                                                                                    |                        | WAR AND AND               |                                                                                                   | 1. 1. 1. 1. 1.           | 1.80 8.14                                 |                     |         |                 |
|                                                                                                    |                        | ALC: NO                   | Station 19                                                                                        | 2. 1. 1. 1. S. C.        | 111/13/02                                 |                     |         |                 |
|                                                                                                    |                        | 18 18 B.                  | Star Marker                                                                                       |                          |                                           |                     |         |                 |
|                                                                                                    |                        |                           | $\sim \sim \sim \sim \sim \sim \sim \sim \sim \sim \sim \sim \sim \sim \sim \sim \sim \sim \sim $ | < 2 55 /A60/15           |                                           |                     |         |                 |
|                                                                                                    |                        | a a a dia dia 3           |                                                                                                   |                          |                                           |                     |         |                 |
|                                                                                                    |                        | 15 S S                    |                                                                                                   | $\gamma_{N}(2) = 7N^{2}$ |                                           |                     |         |                 |
|                                                                                                    |                        |                           |                                                                                                   |                          | 111111                                    |                     |         |                 |
|                                                                                                    |                        |                           |                                                                                                   |                          | 1. A 1.                                   |                     |         |                 |
|                                                                                                    |                        |                           |                                                                                                   |                          |                                           |                     |         |                 |
|                                                                                                    |                        |                           |                                                                                                   |                          |                                           |                     |         |                 |
|                                                                                                    |                        |                           |                                                                                                   |                          |                                           |                     |         |                 |
|                                                                                                    |                        | Contraction of the second | THE OWNER OF TAXABLE PARTY.                                                                       |                          | our our                                   |                     |         |                 |
|                                                                                                    |                        | 1 to a local sector       | The second states of                                                                              | 345.00                   |                                           |                     |         |                 |
|                                                                                                    |                        | 机法律管理                     | 111.1                                                                                             |                          | S AN                                      |                     |         |                 |
|                                                                                                    |                        |                           |                                                                                                   | AREA IN THE OWNER WATER  | -30%3                                     |                     |         |                 |
|                                                                                                    |                        | 1.4-2-7 V                 |                                                                                                   |                          | 1. S. M.A.                                |                     |         |                 |
|                                                                                                    |                        | (0.1710)<br>              |                                                                                                   |                          | 1. A. A. A. A. A. A. A. A. A. A. A. A. A. |                     |         |                 |
|                                                                                                    | Data Panel             |                           |                                                                                                   |                          |                                           |                     |         | 6               |
|                                                                                                    | 🖽 🗋 🍘                  |                           |                                                                                                   |                          |                                           |                     |         | 🔲 🗁 🌉           |
|                                                                                                    | i.rogid_TOP            | i.RefSeq_Ac_TOP           | i.UniProt_Ac_TOP                                                                                  | i.UniProt_ID_TOP         | i.geneSymbol                              | i.Canonical_rog_TOP | i.order | i.query 🛆       |
|                                                                                                    | PtjzXGuxpQqr           | NP_004528                 | P55209                                                                                            | NP1L1_HUMAN              | [NAP1L1]                                  | 3600472             | 0       | P55209 3600472  |
|                                                                                                    | sADEPPKWz              | NP 068798                 | Q9ULW6                                                                                            | NP1L2 HUMAN              | [NAP1L2]                                  | 3997538             | 0       | Q9ULW6I3997538  |
|                                                                                                    | VVbW9mpU               | NP_005432                 | Q13112                                                                                            | CAF1B_HUMAN              | [CHAF1B]                                  | 4601076             | 0       | Q13112 4601076  |
| A DESCRIPTION OF THE OWNER OF THE OWNER OF THE OWNER OF THE OWNER OF THE OWNER OF THE OWNER OF THE OWNER OF THE | 1N6/uH2kU              | NP_038476                 | Q9NRL2                                                                                            | BAZ1A_HUMAN              | [BAZ1A]                                   | 297207              | 0       | Q9NRL2 297207   |
|                                                                                                    | iie8vhT2pRf0           | NP_005960                 | 013111                                                                                            | CAF1A HUMAN              | [INAP IL4]                                | 10012887            | 0       | 013111110012887 |
|                                                                                                    |                        |                           |                                                                                                   |                          |                                           | 1                   |         |                 |
| 8                                                                                                    | 4                      |                           |                                                                                                   |                          |                                           |                     |         | Þ               |
|                                                                                                    | Node Attribute Browser | Edge Attribute Browse     | Network Attribute Bro                                                                             | wser                     |                                           |                     |         |                 |
| Welcome to Cytoscape 2.7.0 Right-click + drag to ZOOM                                                           | Middle-click + drag    | to PAN                    |                                                                                                   |                          |                                           |                     |         |                 |

Then go to the iRefScape menu/View tools/Select between nodes.

Use the node attribute browser to select all nodes that are either

- 1) Returned by the original query (see i.query node feature) or
- 2) Have an i.alive\_degree of 2 or more (see the i.alive\_degree node feature)

This may require a live demo. Ask if you have problems.

Then select all other nodes and delete them. Use Select/Nodes/Invert node selection

And then hit delete.

You should see something like this.

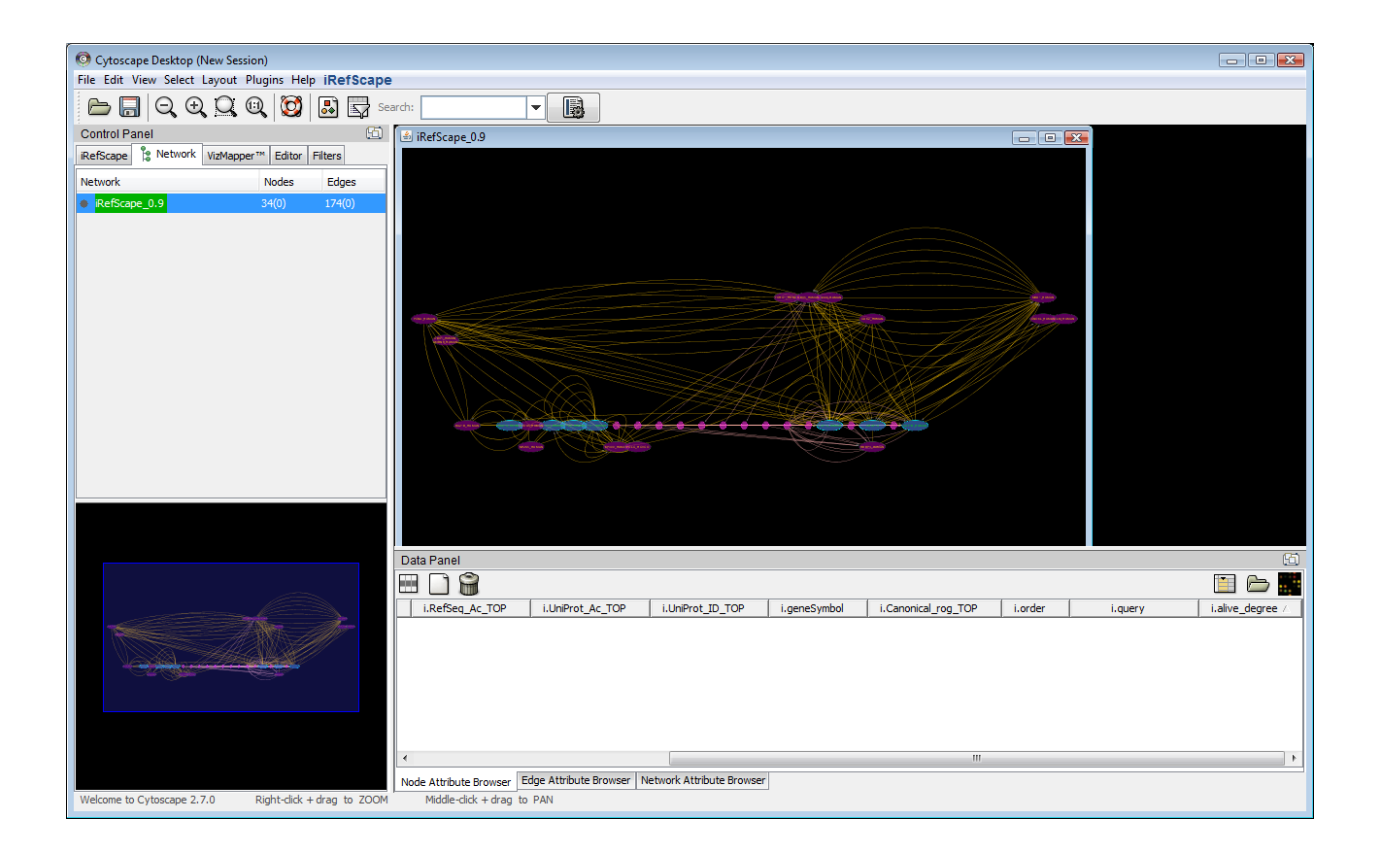

These new "between nodes" are connected to two or more nodes from your original search list (seed list). Guilt-by-association makes these nodes candidates to look at for things that may be related to the "chromatin assembly complex". The higher the i.alive\_degree, the better.

For example, CBX5\_HUMAN interacts with CAF1A, CAF1B and CHAF1A from our original search.

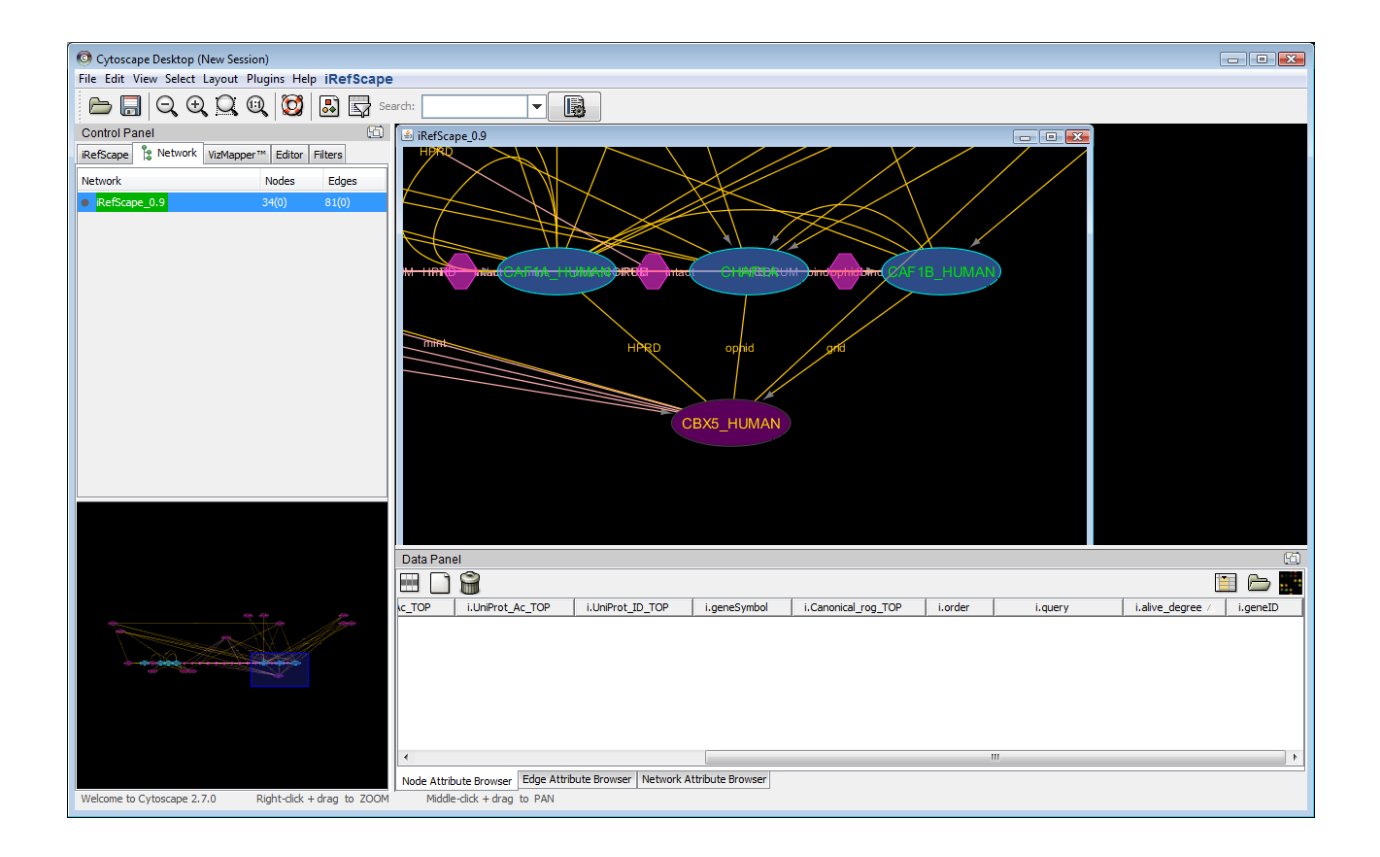

A brief review of the Entrez Gene record for CBX5 (Entrez Gene ID 23468) shows that there is evidence to support this connection. It is left as an exercise to review the papers that support evidence of an interaction between CBX5 and each of the three original query proteins.

If you have time left, you can use the techniques described in this tutorial to investigate another GO term and its associated genes that are of specific interest to you.